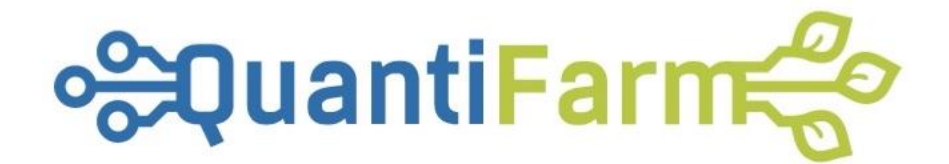

# QuantiFarm Toolkit – Directions for using the "Cost & Benefit Calculator tool"

Document Version: 0.1 - Date 29-02-2024

Author: George Papadopoulos – gpapadopoulos@aua.gr

# Table of Contents

| Overview                             | 2 |
|--------------------------------------|---|
| Description                          | 3 |
| DAT Search and Selection Process     | 3 |
| DAT Evaluation process               | 3 |
| Entering DATA                        | 4 |
| System Analysis                      | 4 |
| Presentation of the Results          | 4 |
| Guiding steps for each functionality | 5 |
| DAT Search and Selection Process     | 5 |
| DAT Evaluation Process               | 8 |
| Entering DATA & System Analysis      | 9 |
| Presentation of the Results1         | 0 |
| Crop Farming Example1                | 1 |
| Livestock Farming Example1           | 3 |

#### Overview

With the Cost & Benefit Calculator tool, a user can:

- 1. Evaluate the financial implications of implementing Digital Agricultural Technologies (DATs),
- 2. Calculate potential returns on investment (ROI) for various DATs, and
- 3. Assess the cost-effectiveness of DATs for specific agricultural scenarios.

For example, a user operating a crop farm could select a crop-oriented DAT from the tool and enter information such as current yield, water usage, fertilizer costs, and crop market prices. The Cost & Benefit Calculator will then process this data to estimate the costs involved in adopting the DAT, as well as the potential financial gains from improvements in yield, resource efficiency, or product quality. Similarly, a livestock farmer can choose a livestock DAT and provide details on animal numbers, feed costs, veterinary expenses, and current production metrics. The tool will calculate the estimated costs of implementation and potential benefits, which may include enhanced animal health, increased milk or meat production, and better feed-to-growth ratios. Users can therefore leverage the Cost & Benefit Calculator tool to conduct a thorough financial analysis before committing to a new DAT. The tool's ability to customize calculations based on user-provided farm-specific data ensures that the insights are relevant and actionable.

The Cost & Benefit Calculator tool (Figure 1) is available here: QuantiFarm Toolkit

| %QuantiFarm                     | =                                                                                                    |                                                                                                    | @                                                                                                    |
|---------------------------------|----------------------------------------------------------------------------------------------------|----------------------------------------------------------------------------------------------------|----------------------------------------------------------------------------------------------------|
| FARMER TOOLKIT                  | Cost and Benefit Calculators                                                                                                    |                                                                                                    |                                                                                                    |
| E Recommendations Tool          | Description                                                                                                    | DATs for Crop Farming Systems                                                                                                    | DATs for Livestock Farming Systems                                                                                                    |
| Cost and Benefit<br>Calculators | The 'Cost & Benefit Calculators' tool is designed to as<br>operations. This integrated tool adeptly meets the div                                                                                                    | ist farmers and agricultural advisors in analysing the financial implicati<br>erse requirements of both crop and livestock farming systems, featurir                                                                                                    | ions and potential benefits of integrating various DATs into their farming<br>ng specific calculator modules tailored for each.                                                                                                    |
| Benchmarking Tool               | Within the tool, users can explore a comprehensive re<br>Investment (ROI) and Net Benefit.                                                                                                    | pository of DATs, select one, and upon completing the necessary input                                                                                                    | ts for the calculator modules, the tool provides vital information such as Return on                                                                                                    |
|                                 | This aids end-users in gaining a realistic understandir                                                                                                    | g of their potential investment in a DAT.                                                                                                    |                                                                                                    |
|                                 | As a crucial component of the QuantiFarm Toolkit, the<br>potential profitability of DATs throughout their opera                                                                                                    | 'Cost & Benefit Calculators' serves as an essential, indicative guide for<br>ional lifecycle.                                                                                                    | farmers and advisors, aiding them in understanding the economic feasibility and                                                                                                    |
|                                 | To use the tool, the user must register and log in.                                                                                                    |                                                                                                    |                                                                                                    |
|                                 | Considerations and Disclaimers for the Cost & Ber                                                                                                    | efit Calculator Tool Usage                                                                                                    |                                                                                                    |
|                                 | Average Prices: The purchase costs presented are av                                                                                                    | erage prices and should not be considered fixed or guaranteed. End-us                                                                                                    | sers should seek actual quotations from DAT providers or retailers.                                                                                                    |
|                                 | Source of Benefit Data: Economic and environmenta<br>actual benefits can vary.                                                                                                    | l benefits are based on scientific publications or assertions by provider                                                                                                    | rs from specific conditions and locations. They may not apply universally, and                                                                                                    |
|                                 | Exclusion of Taxes/Fees: The calculator does not inc                                                                                                    | ude taxes or other specific fees that may be applicable to the end-user                                                                                                    | r's location.                                                                                                    |
|                                 | Tool's Purpose: The calculator is an indicative tool th                                                                                                    | at provides insights into potential costs and benefits, complementing th                                                                                                    | he main recommender tool based on the QuantiFarm Assessment Framework.                                                                                                    |
|                                 | Decision-Making: This tool offers valuable information                                                                                                    | n to support decision-making in the adoption of DATs, helping stakeho                                                                                                    | olders to identify options that best fit their specific needs.                                                                                                    |
|                                 | The Smart Farming Technologies Group of the Agricultur<br>platform is objectively formulated scientific data, which<br>express any personal assessments or opinions of the res<br>entitled to a claim for detrimental reliance on any advice | al University of Athens maintains this platform to inform the public approp<br>ave been extracted from several sources (such as scientific articles, researc<br>archers. Any member of the research team does not carry any responsibili<br>or information provided or expressed. | vriately and propose technological solutions. The information provided on this online<br>ch results, products, and services of companies and/or organizations), and do not<br>ity for the acts or omissions of those who visit this platform, and no one shall be |

Figure 1 – Cost & Benefit Calculator Tool

### Description

The description of the tool (Figure 2) can be found under the "Description" tab in the top navigation bar.

| ⇔QuantiFarm  Toolkit   | ≡                            |                               |                                    | ¢ |
|------------------------|------------------------------|-------------------------------|------------------------------------|---|
| FARMER TOOLKIT         | Cost and Benefit Calculators |                               |                                    |   |
| E Recommendations Tool | Description                  | DATs for Crop Farming Systems | DATs for Livestock Farming Systems |   |
|                        |                              | Figure 2 – Tool Description   |                                    |   |

The tool currently requires no registration and/or logins. Currently, the tool holds five main functionalities:

- (1) DAT Search and Selection Process
- (2) DAT Evaluation process
- (3) Entering DATA

(4) **System Analysis** to perform the evaluation of the selected DAT through the calculator modules based on the end-user inputs

(5)Presentation of the Results

#### DAT Search and Selection Process

The "DAT Search and Selection Process" within the Cost & Benefit Calculator tool is designed to systematically guide users in identifying the DATs that best suit their farming needs. This process involves four key steps, each requiring specific inputs from the user to refine the search and evaluation of DATs.

**1. Select Farming System:** Users start by choosing their primary farming system type from a dropdown menu, with options for 'Crop' or 'Livestock'. This selection is crucial as it tailors the subsequent options to be relevant to the user's farming context.

• Input Fields: Dropdown: Crop, Livestock

**2. Select Crop or Livestock Type:** Depending on the farming system selected, users will specify the type of crop or livestock they manage. This step further narrows down the DATs to those that are specifically designed for the selected type of agriculture, whether it be arable farming, fruit cultivation, dairy cattle management, etc.

• Input Fields: For Crop: Dropdown (Arable, Fruits, Vineyards, Vegetables, Orchards); For Livestock: Dropdown (Cattle/Dairy Cattle, Pigs, Poultry, Small Ruminants)

**3. Select DAT Category:** After defining the farming system, users select a category of DAT that aligns with their operational goals or the challenges they aim to address. The dropdown provides a list of DAT categories to choose from.

• Input Fields: Dropdown: List of DAT Categories

**4. Select Farming Practice (Purpose):** After selecting the DAT category, users are prompted to choose the specific farming practice or purpose for which they are considering a DAT.

• Input Fields: Dropdown: List of Farming Practices

**5. Select Specific DAT:** In the final step of the selection process, users choose a specific DAT from a curated list that matches their farming system, DAT category, and crop or livestock type. This chosen DAT will then be the focus for indepth cost-benefit analysis and evaluation.

• Input Fields: Dropdown: List of DATs

#### DAT Evaluation process

The "DAT Evaluation Process" is a streamlined component of the Cost & Benefit Calculator tool, enabling users to select and evaluate the suitability of DATs for their specific farming needs.

**DAT Evaluation Process:** This function allows users to choose the most relevant DATs for further analysis. After users have navigated the selection process by specifying their farming system (crop or livestock), DAT category, and the type of crop or livestock they manage, they can then pick a specific DAT from the list. Each DAT in the list comes with essential details such as the DAT name, provider, web links, purpose, and a description, aiding users in making an informed selection.

Once a DAT is selected, users are prepared to move to the next functionality of entering data into the system, which will utilize the provided information to conduct a thorough cost-benefit analysis.

#### Entering DATA

The "Entering Data" functionality is a crucial step in the Cost & Benefit Calculator tool that involves the detailed input of farming operation data by the end-user. This data is essential to perform a tailored evaluation of the selected DATs for either crop or livestock farming. Below is a description suitable for inclusion in the manual:

**For Crop Farming DATs:** Users are required to enter specific information about their crop farming operations. This includes the expected duration of DAT utilization (Years of Usage of DAT), the quantity of DAT units needed (Number of Units), the size of the land area where the DAT will be deployed (Total Area in hectares), and the current agricultural yields and costs associated with production inputs such as fertilizer, water, pesticides, labor, and fuel. Each data point entered will help in determining the potential improvements and cost savings that could be achieved by implementing the DAT in question.

**For Livestock Farming DATs:** Livestock farmers will input data related to the number of animals, the expected duration of DAT usage, and the number of DAT units required. Additionally, they will provide financial figures such as the market price of milk, average milk production per animal, and annual costs for labor, energy, water, feed, antibiotics, and losses due to mortality. These inputs help calculate the expected changes in profitability and efficiency from using the DAT.

In both cases, the data entered must meet certain validation criteria to ensure accuracy in the subsequent analysis. For example, numerical inputs such as area, yields, and costs must be zero or positive, while the number of years and units must be greater than zero.

This data-gathering phase is pivotal, as it feeds directly into the system analysis component where the cost-benefit evaluation is performed. By carefully entering accurate and comprehensive data, users can expect to receive a detailed analysis of the potential financial and operational impacts of adopting the selected DATs.

#### System Analysis

The "System Analysis" functionality within the Cost and Benefit Calculator tool is designed to harness user-provided data alongside specialized calculation modules to deliver comprehensive financial evaluations of DATs for different farming systems. This dual approach ensures a tailored analysis that reflects the unique conditions and requirements of each user's agricultural operation. Here's how it works:

- User Data Integration: The tool begins by collecting specific data from the user regarding their current farming operations, including details on crop types, livestock, and existing costs and yields. This data serves as the foundation for all subsequent analyses.
- Farming System-Specific Modules: Based on the type of farming operation (crop or livestock), the tool selects from a set of predefined calculator modules designed to evaluate various aspects of the farming operation. Each module focuses on a particular area of cost or benefit, such as yield increases, input cost reductions (fertilizer, water, pesticide, feed, etc.), labor savings, and more.
- **Customized Calculations**: For each module, the tool applies user data to farming system-specific formulas to compute potential costs, savings, and revenue enhancements. This approach allows for a highly personalized analysis that reflects the potential impact of DATs on the user's unique operation.
- **Comprehensive Financial Evaluation**: By aggregating the outcomes from all relevant modules, the tool provides a holistic view of the financial implications of adopting DATs, including total investment costs, projected benefits, cost savings, and key financial indicators like Return on Investment (ROI) and Net Benefit.

This systematic use of user data and targeted calculation modules enables the "System Analysis" functionality to offer precise and actionable financial insights. It empowers users to make informed decisions about integrating DATs into their farming operations by providing a clear, customized evaluation of the economic outcomes.

#### Presentation of the Results

The "Presentation of Results" functionality in the Cost and Benefit Calculator tool is a critical component designed to synthesize and display the outcomes of the analysis conducted through various calculator modules. This feature ensures that users can easily understand the financial implications of adopting DATs for their specific farming operations.

- **Consolidated Results Dashboard**: Once the analysis through the System Analysis functionality is complete, the tool aggregates the results from all calculator modules into a user-friendly dashboard. This dashboard provides a comprehensive overview of the calculated financial metrics, such as initial and ongoing investment costs, yield increases, revenue enhancements, cost savings, and more.
- **ROI and Net Benefit Highlighting**: Central to the dashboard are the Return on Investment (ROI) and Net Benefit figures. These key indicators are prominently displayed to give users immediate insight into the financial feasibility and profitability of implementing DATs. ROI offers a percentage-based look at the returns compared to the investment, while Net Benefit provides a dollar figure representing the total financial gain after subtracting costs.

The "Presentation of Results" functionality is designed to demystify the complex financial calculations and present them in a clear, actionable manner. By doing so, it empowers users to make informed decisions about integrating technology into their farming practices, backed by a solid understanding of the expected financial outcomes.

# Guiding steps for each functionality

#### DAT Search and Selection Process

At the top of the screen (Figure 3), the user can select the Farming System that he wants to explore and search for DATs (A) for Crop and (B) for Livestock.

| FARMER TOOLKIT     Cost and Benefit Calculators     A     B       Image: Recommendations Tool     Description     DATs for Crop Farming Systems     DATs for Livestock Farming Systems | e®QuantiFarmer Toolkit Ξ |                              |                               |                                    |  |  |
|----------------------------------------------------------------------------------------------------|--------------------------|------------------------------|-------------------------------|------------------------------------|--|--|
| E Recommendations Tool Description DATs for Crop Farming Systems DATs for Livestock Farming Systems                                                                                    | FARMER TOOLKIT           | Cost and Benefit Calculators | Α                             | В                                  |  |  |
|                                                                                                    | E Recommendations Tool   | Description                  | DATs for Crop Farming Systems | DATs for Livestock Farming Systems |  |  |

Figure 3 – Farming System selection

Once the user selects the farming system then a drop down menu with a list of Crop or Livestock types appears at the Left side of the screen. **Figure 4** shows the list of Crop types included in the tool and **Figure 5** the Livestock types.

| ⇔QuantiFarm⇔ Toolkit Ξ ۞        |                                                         |                              |                         |                      |                              |             |
|---------------------------------|---------------------------------------------------------|------------------------------|-------------------------|----------------------|------------------------------|-------------|
| FARMER TOOLKIT                  | Cost and Benefit Calculators Description                | DATs for Crop Farming System | ns                      | DATs f               | or Livestock Farming Systems |             |
| Cost and Benefit<br>Calculators | DATs for Crop<br>Arable                                 | ~                            |                         | Crop Calcul          | ator Modules                 |             |
| Benchmarking Tool               | Arable<br>Fruits<br>Vineyards<br>Vegetables<br>Orchards |                              | € INVESTMENT<br>Paramet | Cost Calculator Mode | ule<br>Result                | Recalculate |

Figure 4 - List of Crop types included in the tool

| ⇔⊋uantiFarm <b>Second</b> Toolkit | QuantiFarm∜ Toolkit Ξ                        |                               |                         |                               |             |  |
|-----------------------------------|----------------------------------------------|-------------------------------|-------------------------|-------------------------------|-------------|--|
| FARMER TOOLKIT                    | Cost and Benefit Calculators                 |                               |                         |                               |             |  |
| Recommendations Tool              | Description                                  | DATs for Crop Farming Systems | DATs                    | for Livestock Farming Systems |             |  |
| Cost and Benefit                  | DATs for Livestock<br>Cattle                 | ~                             | Livestock Cal           | lculator Modules              |             |  |
| Benchmarking Tool                 | Cattle<br>Pigs<br>Poultry<br>Small Ruminants | € INVESTM                     | ENT Cost Calculator Mod | <b>dule</b><br>Result         | Recalculate |  |

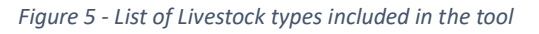

After the user selects the Crop or Livestock Type then a drop down menu with a list of DAT categories appears at the Left side of the screen. **Figure 6** shows the DAT categories for Crop and **Figure 7** the DAT categories for Livestock.

⇔QuantiFarm Toolkit Ξ

| FARMER TOOLKIT                  | Cost and Benefit Calculators                                                           |                                                      |                    |                          |             |
|---------------------------------|----------------------------------------------------------------------------------------|------------------------------------------------------|--------------------|--------------------------|-------------|
| E Recommendations Tool          | Description                                                                            | DATs for Crop Farming Syste                          | ems                | DATs for Livestock Farmi | ng Systems  |
| Cost and Benefit<br>Calculators | DATs for Crop<br>Arable                                                                | ~                                                    |                    | Crop Calculator Modules  |             |
| Benchmarking Tool               | Farm Management Information Systems (FMI:<br>Systems (DSS). Quality Management Systems | S) and applications (inc. Decision Support<br>(QMS)) | € INVESTMENT       | Cost Calculator Module   | Recalculate |
|                                 | Guidance / Controlled Traffic Farming (CTF) te                                         | chnologies                                           | Years of usage     | 0.00 Total cost of pu    | irchase (€) |
|                                 | Reacting or Variable Rate Technologies (VRT)                                           |                                                      |                    | 0.00 Costs saving (€)    | )           |
|                                 | <ul> <li>Recording or Mapping technologies (inc. moni<br/>(RTLS))</li> </ul>           | itoring systems. real-time location systems          | Total area (ha)    | Return on inves          | stment (%)  |
|                                 | B Robotic Systems or Smart Machines (inc. Artif                                        | icial Intelligence (AI))                             | Number of units se | nsors Net benefit (€)    | ()          |

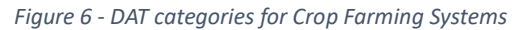

| ⇔QuantiFarm Solkit              | ≡                                                         |                               |                |                |                                    | ¢           |
|---------------------------------|-----------------------------------------------------------|-------------------------------|----------------|----------------|------------------------------------|-------------|
| FARMER TOOLKIT                  | Cost and Benefit Calculators Description                  | DATs for Crop Farming Systems | Г              |                | DATs for Livestock Farming Systems |             |
| Cost and Benefit<br>Calculators | DATs for Livestock<br>Cattle                              | ~                             |                | Livestoc       | k Calculator Modules               |             |
| Benchmarking Tool               | Automatic Milking Systems                                 | €                             |                | Cost Calculato | r Module                           | Recalculate |
|                                 | Automatic Oestrus Detection     Automatic Feeding Systems | Y                             | Years of usage | 215            | Initial cost of Investment (€)     |             |
|                                 | Animal Behaviour. Monitoring. Health. Welfare & Disease   | e Detection                   |                |                | Startup fee per animal (€)         |             |

Figure 7 - DAT categories for Livestock Farming Systems

In each DAT category there are specific sub categories regarding the Farming practices (purpose) that each DAT carries out. The user needs to select the Farming Practice he wants to execute with a DAT. Examples are shown in **Figure 8** for Crop Farming Practices under the 'FMIS' DAT category and in **Figure 9** for Livestock Farming Practices under the 'Automatic Oestrus Detection' DAT category.

| ⇔⊋uantiFarm <sup>2</sup> Toolkit | :=                                                                                           |                                               |                                    | ③                                    |
|----------------------------------|----------------------------------------------------------------------------------------------|-----------------------------------------------|------------------------------------|--------------------------------------|
| FARMER TOOLKIT                   | Cost and Benefit Calculators Description                                                     | DATs for Crop Farming Systems                 |                                    | DATs for Livestock Farming Systems   |
| Cost and Benefit<br>Calculators  | DATs for Crop<br>Arable                                                                      | ~                                             | с                                  | rop Calculator Modules               |
| Benchmarking Tool                | Farm Management Information Systems (FMIS) an Systems (DSS). Quality Management Systems (QM: | nd applications (inc. Decision Support<br>S)) | € INVESTMENT Cost Calcu Parameters | lator Module Recalculate             |
|                                  | Irrigation-DSS                                                                               |                                               | Years of usage                     | 0.00 Total cost of purchase (€)      |
|                                  | Monitoring- FMIS                                                                             |                                               | Total area (ba)                    | 0.00 Costs saving (€)                |
|                                  | Monitoring-FMIS                                                                              |                                               | 0                                  | Return on investment (%) (i)         |
|                                  | Monitoring-FMIS                                                                              |                                               | Number of units sensors<br>0       | Net benefit (€) (i)                  |
|                                  | Multipurpose-FMIS                                                                            |                                               |                                    |                                      |
|                                  | Guidance / Controlled Traffic Farming (CTF) techno                                           | ologies                                       | Parameters                         | Result                               |
|                                  | Reacting or Variable Rate Technologies (VRT)                                                 |                                               | Current yield (tons/ha)            | 6.00 Yield increase (%)              |
|                                  | Recording or Mapping technologies (inc. monitorin                                            | ng systems. real-time location systems        | 0                                  | 0.00 Current revenue (€ in 1 year)   |
|                                  | (RTLS))                                                                                      |                                               | Market price (€/ton)<br>0          | 0.00 Increased yield (tons/ha)       |
|                                  | Robotic Systems or Smart Machines (inc. Artificial I                                         | Intelligence (AI))                            |                                    | 0.00 Price of increased vield (€/ha) |

Figure 8 - Crop Farming Practices under the 'FMIS'

| ⇔QuantiFarm  Toolkit            | uantiFarm⇔ Toolkit Ξ                                              |                 |                   |                                     |             |
|---------------------------------|-------------------------------------------------------------------|-----------------|-------------------|-------------------------------------|-------------|
| FARMER TOOLKIT                  | Cost and Benefit Calculators                                      |                 |                   |                                     |             |
| Ecommendations Tool             | Description DATs for Crop Farming Syst                            | ems             |                   | DATs for Livestock Farming Systems  |             |
| Cost and Benefit<br>Calculators | DATs for Livestock<br>Cattle                                      |                 | Livestoo          | ck Calculator Modules               |             |
| -                               | Automatic Milking Systems                                         | € INVESTME      | NT Cost Calculato | r Module                            | Recalculate |
| Benchmarking Tool               | Automatic Oestrus Detection                                       | Para            | ameters           | Result                              |             |
|                                 | monitoring and warning                                            | Years of usage  |                   | Initial cost of Investment (€)      |             |
|                                 | heat detection                                                    |                 |                   | Startup fee per animal (€)          |             |
|                                 | heat and movement patterns detection and warning                  | Number of anim  | nals              | Monthly cost per animal (€)         |             |
|                                 | Automatic Feeding Systems                                         | Number of units | s sensors         | Total cost of purchase (€)          |             |
|                                 | Animal Behaviour. Monitoring, Health. Welfare & Disease Detection |                 |                   | Total Savings in years of usage (€) |             |

Figure 9 - Livestock Farming Practices under the 'Automatic Oestrus Detection'

After the user selects the Farming Practice then a list of DAT related to the selected Farming Practice appears. Examples are shown in **Figure 10** for Crop DATs under the 'Irrigation DSS' Crop Farming Practice in the 'FMIS' DAT category and in **Figure 11** for Livestock DATs under the 'Heat Detection' Livestock Farming Practice in the 'Automatic Oestrus Detection' DAT category.

| ⊗QuantiFarm Toolki              | it =                                                                                                    |                                                                                                    | \$                                                                                                    |
|---------------------------------|----------------------------------------------------------------------------------------------------|----------------------------------------------------------------------------------------------------|----------------------------------------------------------------------------------------------------|
| FARMER TOOLKIT                  | Cost and Benefit Calculators Description DATs f                                                                                                    | or Crop Farming Systems                                                                                                    | DATs for Livestock Farming Systems                                                                                                    |
| Cost and Benefit<br>Calculators | DATs for Crop<br>Arable                                                                                                    | ~                                                                                                    | Crop Calculator Modules                                                                                                    |
| Benchmarking Tool               | Farm Management Information Systems (FMIS) and applications (inc. Decisi<br>Systems (DSS). Quality Management Systems (QMS))     Firigation-DSS     Plantae manager         ② Zen Agro         ③ CropX App     Monitoring-FMIS     Monitoring-FMIS     Monitoring-FMIS     Multipurpose-FMIS     Multipurpose-FMIS     Guidance / Controlled Traffic Farming (CTF) technologies     Reacting or Variable Rate Technologies (VRT) | on Support<br>● INVESTMENT Cost Calc<br>Parameters<br>Vears of usage<br>1<br>Total area (fra)<br>0<br>Number of units sensors<br>0<br>P YIELD Increase Calculat<br>Parameters<br>Current yield (tons/ha)<br>0<br>Market price (C/ton)<br>0 | Result     Recalculate       0.00     Total cost of purchase (€)       0.00     Costs saving (€)        Return on investment (%)        Net benefit (€)        Result |
|                                 | Recording or Mapping technologies (inc. monitoring systems. real-time loca<br>(RTL5))     Robotic Systems or Smart Machines (inc. Artificial Intelligence (AI))                                                                                                    | tion systems                                                                                                    | 0.00 Increased revenue (€ in 1 year)                                                                                                    |

Figure 10 - Crop DATs under the 'Irrigation DSS' Crop Farming Practice in the 'FMIS' DAT category

| ∞QuantiFarm                     | t≡                                                          |                               |                      |                                    | <b>(</b> )  |
|---------------------------------|-------------------------------------------------------------|-------------------------------|----------------------|------------------------------------|-------------|
| FARMER TOOLKIT                  | Cost and Benefit Calculators                                |                               | -                    |                                    |             |
| Recommendations Tool            | Description                                                 | DATs for Crop Farming Systems |                      | DATs for Livestock Farming Systems |             |
| Cost and Benefit<br>Calculators | DATs for Livestock<br>Cattle                                | ~]                            | Live                 | stock Calculator Modules           |             |
| Benchmarking Tool               | Automatic Milking Systems                                   | € IN                          | VESTMENT Cost Calcul | ator Module                        | Recalculate |
|                                 | Automatic Oestrus Detection                                 |                               | Parameters           | Result                             |             |
|                                 | monitoring and warning                                      | Years                         | s of usage           | Initial cost of Investment (€)     |             |
|                                 | heat detection                                              |                               |                      | Startup fee per animal (€)         |             |
|                                 | ③ AfiAct II                                                 | () Num                        | ber of animals       | Monthly cost per animal (€)        |             |
|                                 | Ovalert                                                     | (i) Num                       | ber of units sensors | Total cost of purchase (€)         |             |
|                                 | heat and movement patterns detection and warning            |                               |                      | Total Savings in years of usage (€ | )           |
|                                 | Automatic Feeding Systems                                   |                               |                      | Return on investment (%)           | (1)         |
|                                 | Animal Behaviour. Monitoring. Health. Welfare & Disease Det | ection                        |                      | Net benefit (€)                    | ()          |

Figure 11 - Livestock DATs under the 'Heat Detection' Livestock Farming Practice in the 'Automatic Oestrus Detection' DAT category

#### **DAT Evaluation Process**

At this stage the user will select one DAT (by clicking in on it) from the list that matches their farming system, DAT category, and crop or livestock type and the evaluation process will begin moving to the next functionality for user's data entering. Next to each DAT there is an (i) icon which includes specific information for the selected DAT. Examples can be found in **Figure 12** for 'Plantae Manager' in Crop DATs and in **Figure 13** for 'Ovalert' in Livestock DATs.

| aquantiFarmenter Toolkit Ξ      |                                                                                                    |                                                      |                                                                                                    |                  |                                                                                                    |             |  |  |  |  |
|---------------------------------|----------------------------------------------------------------------------------------------------|------------------------------------------------------|----------------------------------------------------------------------------------------------------|------------------|----------------------------------------------------------------------------------------------------|-------------|--|--|--|--|
| FARMER TOOLKIT                  | Cost and Benefit Calculators Description                                                                                                    | DATs for Crop Farming System                         | IS                                                                                                    | D                | ATs for Livestock Farming Systems                                                                                                    |             |  |  |  |  |
| Cost and Benefit<br>Calculators | DATs for Crop<br>Arable                                                                                                    | ~                                                    |                                                                                                    | Crop C           | alculator Modules                                                                                                    |             |  |  |  |  |
| Benchmarking Tool               | Farm Management Information Systems (FMIS<br>Systems (DSS). Quality Management Systems (<br>Irrigation-DSS<br>Plantae manager<br>Click me!<br>Click me!<br>Click me!<br>Click me!<br>Monitoring-FMIS | 5) and applications (inc. Decision Support<br>(QMS)) | € INVESTMENT (<br>Parametr<br>Years of usage<br>d<br>Total area (ha)<br>y<br>Number of units sensor<br>0 | s                | Module         Result           0.00         Total cost of purchase (€)           0.00         Costs saving (€)            Return on investment (%)            Net benefit (€) | Recalculate |  |  |  |  |
|                                 | Monitoring-FMIS Monitoring-FMIS Multipurpose - DSS/ FMIS                                                                                                    |                                                      | YIELD Increase<br>Paramete<br>Current yield (tons/ha)                                                    | e Calculator Moc | Iule<br>Result<br>11.00 Yield increase (%)                                                                                                    |             |  |  |  |  |
|                                 | Multipurpose-FMIS                                                                                                    |                                                      | 0                                                                                                    |                  | 0.00 Current revenue (€ in 1 vear                                                                                                    | 1           |  |  |  |  |

Figure 12 - 'Plantae Manager' in Crop DATs

| ∞QuantiFarmer Toolki            | t =                                                              |                                       |                         |                                     | Ę           |
|---------------------------------|------------------------------------------------------------------|---------------------------------------|-------------------------|-------------------------------------|-------------|
| ARMER TOOLKIT                   | Cost and Benefit Calculators                                     |                                       |                         |                                     |             |
| Recommendations Tool            | Description                                                      | DATs for Crop Farming Systems         |                         | DATs for Livestock Farming Systems  |             |
| Cost and Benefit<br>Calculators | DATs for Livestock<br>Cattle                                     | ~                                     | Live                    | stock Calculator Modules            |             |
|                                 | Automatic Milking Systems                                        | €                                     | INVESTMENT Cost Calcu   | lator Module                        | Recalculate |
| Benchmarking Tool               | Automatic Oestrus Detection                                      |                                       | Parameters              | Result                              |             |
|                                 | monitoring and warning                                           | · · · · · · · · · · · · · · · · · · · | /ears of usage          | Initial cost of Investment (€)      |             |
|                                 | heat detection                                                   |                                       |                         | Startup fee per animal (€)          |             |
|                                 | AfiAct II                                                        | 0                                     | Number of animals       | Monthly cost per animal (€)         |             |
|                                 | Ovalert     Click me!                                            |                                       | Number of units sensors | Total cost of purchase (€)          |             |
|                                 | heat and movement patterns detection and warning                 | Click mol                             |                         | Total Savings in years of usage (€) |             |
|                                 | Automatic Feeding Systems                                        | Click me!                             |                         | Return on investment (%)            | ()          |
|                                 | Animal Behaviour. Monitoring, Health. Welfare & Disease Detectio | n                                     |                         | Net benefit (€)                     | (i)         |

Figure 13 - 'Ovalert' in Livestock DATs

The following figures showing the information provided for 'Plantae Manager' in Crop DATs (**Figure 14**) and for 'Ovalert' in Livestock DATs (**Figure 15**) after the user click on the (i) icon.

| ∞QuantiFarm  Toolkit            | =                  |                                                                                                    |                                                                                                    |              |              | 63          |
|---------------------------------|--------------------|----------------------------------------------------------------------------------------------------|----------------------------------------------------------------------------------------------------|--------------|--------------|-------------|
|                                 |                    | Plantae manage                                                                                                    | 2r                                                                                                    |              |              | цэ<br>1     |
| FARMER TOOLKIT                  | Cost a             | Plantae Manager is<br>use efficiency. The s<br>growth stage. and m                                                      | an irrigation decision support system (DSS) designed to help farmers optimize their irrigation practices and improve water<br>oftware collects data on a range of factors that can impact irrigation. Including soil moisture. weather conditions. crop<br>orce. Based on this data. Planta e Manager provides recommendations on when and how much to irrigate, as well as tools | estock Fari  | ning Systems |             |
| Cost and Benefit<br>Calculators | DATs for<br>Arable | for creating irrigatio<br>irrigation. sprinkler i<br>equipment to provid                                                | n schedules and monitoring water use. The software is designed to work with a range of irrigation systems. Including drip<br>irrigation, and pivot systems. It can also integrate with weather stations. soil moisture sensors, and other monitoring<br>le real-time data and insights. Overall. Plantae Manager is a comprehensive irrigation DSS that can help farmers save     | Modules      | Modules      |             |
| Benchmarking Tool               | Fa Su              | water. reduce costs.                                                                                                    | and improve crop yields.                                                                                                    |              |              | Recalculate |
| -                               |                    | DAT Category Farm Management Information Systems (FMIS) and applications (inc. Decision Su<br>Management Systems (OMS)) | Farm Management Information Systems (FMIS) and applications (inc. Decision Support Systems (DSS). Quality<br>Management Systems (QMS))                                                                                                    | atal cost of | Result       |             |
|                                 | ¢                  | Purpose for                                                                                                    | Irrigation-DSS                                                                                                    | Juli Cost of | purchase (e) |             |
|                                 | fe.                | Livestock / Crop ty                                                                                                    | Livestock / Crop type arable.vegetables.orchards                                                                                                    |              | (€)          |             |
|                                 | 4                  | Cost info                                                                                                    | 700euro/year                                                                                                    | eturn on in  | /estment (%) |             |
|                                 | 45                 | Provider                                                                                                    | Plantae                                                                                                    | et benefit ( | ε)           | ()          |
|                                 |                    | Platform                                                                                                    |                                                                                                    |              |              |             |
|                                 |                    |                                                                                                    |                                                                                                    |              |              |             |
|                                 |                    |                                                                                                    |                                                                                                    |              | Result       |             |
|                                 |                    |                                                                                                    | Close                                                                                                    | ield increa  | se (%)       |             |
|                                 | -                  | a to the second                                                                                                    |                                                                                                    |              |              | •           |

Figure 14 - Information provided for 'Plantae Manager' in Crop DATs

| o SquantiFarm Scolkit | ≡                  | A Qualant                                   |                                                                                                    |                                                                                                    | ර   |
|-----------------------|--------------------|---------------------------------------------|----------------------------------------------------------------------------------------------------|----------------------------------------------------------------------------------------------------|-----|
|                       | Cost               | 😒 Ovalert                                   | ,                                                                                                    | < compared with the second second sec |     |
| Recommendations Tool  | COSU               | Ovalert is a reprodu<br>behavior and physic | ctive management system developed by SCR Dairy for dairy farms. It uses sensors and data analysis to monitor cow<br>logical indicators related to reproduction. By analyzing cow activity and other factors. Ovalert helps farmers detect optimal | astock Farming Systems                                                                                                    |     |
| Cost and Benefit      | DATs for<br>Cattle | and data analysis fe                        | tes and improve reproductive endency in den rends, it provides near detection, near intensity scoring, nearth monitoring,<br>atures to assist farmers in making informed decisions for better herd fertility.                                     | or Modules                                                                                                    |     |
| Culculators           |                    | DAT Category                                | Automatic Oestrus Detection                                                                                                    |                                                                                                    |     |
| Benchmarking Tool     | Au                 | Purpose for                                 | heat detection                                                                                                    | Recalcula                                                                                                    | ate |
|                       | 🗁 Au               | Livestock / Crop ty                         | pe Dairy cows                                                                                                    | Result                                                                                                    | _   |
|                       |                    | Cost info                                   | €2.925                                                                                                    | cost of Investment (€)                                                                                                    |     |
|                       |                    | Provider                                    | CRV                                                                                                    | ıp fee per animal (€)                                                                                                    |     |
|                       | ¢                  | Platform                                    |                                                                                                    | nly cost per animal (€)                                                                                                    |     |
|                       | ¢                  |                                             |                                                                                                    | cost of purchase (€)                                                                                                    |     |
|                       |                    |                                             | Close                                                                                                    | Savings in years of usage (€)                                                                                                    |     |
|                       | 🖿 Au               | tomatic recurry systems                     | Kt                                                                                                    | turn on investment (%)                                                                                                    | (i) |

Figure 15 - Information provided for 'Ovalert' in Livestock DATs

#### Entering DATA & System Analysis.

After the user has select a DAT he can start using the calculator modules at the right side of the screen by entering the requested data in the 'Parameters' section in each module. When the user starts putting data then each calculator module starts the system analysis by calculating and providing results. Examples for Livestock and Crop calculator modules highlighting the 'Parameters' sections are shown in **Figure 16** and **Figure 17** respectively.

| ⇔QuantiFarm                     | ≡                                                                                                    |                                                  |                                                            |                                               |                   |                                                                                                    | <b>\$</b>   |
|---------------------------------|----------------------------------------------------------------------------------------------------|--------------------------------------------------|------------------------------------------------------------|-----------------------------------------------|-------------------|----------------------------------------------------------------------------------------------------|-------------|
| FARMER TOOLKIT                  | Cost and Benefit Calculators Description                                                                                             | DATs for Crop Farming S                          | ystems                                                     | _                                             |                   | DATs for Livestock Farming Systems                                                                 |             |
| Cost and Benefit<br>Calculators | DATs for Crop<br>Arable                                                                                                    |                                                  | •                                                          |                                               | Crop (            | Calculator Modules                                                                                 |             |
| Benchmarking Tool               | <ul> <li>Farm Management Information Systems (FMIS) and application<br/>Management Systems (QMS))</li> <li>Irrigation-DSS</li> </ul> | ns (inc. Decision Support Systems (DSS). Quality | €                                                          | INVESTMENT Cost Calo<br>Parameters            | culator Module    | Result                                                                                             | Recalculate |
|                                 | <ul> <li>Plantae manager</li> <li>Zen Agro</li> </ul>                                                                                | (                                                |                                                            | otal area (ha)                                |                   | 0.00 Total cost of purchase (€)<br>0.00 Costs saving (€)<br>                                       | 0           |
|                                 | <ul> <li>CropX App</li> <li>Monitoring- FMIS</li> </ul>                                                                              | (                                                |                                                            | umber of units sensors                        |                   | Net benefit (€)                                                                                    | 0           |
|                                 | Monitoring-FMIS Monitoring-FMIS                                                                                                    |                                                  | YIELD Increase Calculator Module     Parameters     Result |                                               |                   |                                                                                                    |             |
|                                 | Multipurpose - DSS/ FMIS Multipurpose-FMIS                                                                                           | TF) technologies<br>VRT)                         | 0<br>M                                                     | urrent yield (tons/ha)<br>arket price (€/ton) |                   | <ul><li>11.00 Yield increase (%)</li><li>0.00 Current revenue (€ in 1 year)</li></ul>              |             |
|                                 | Guidance / Controlled Traffic Farming (CTF) technologies     Reacting or Variable Rate Technologies (VRT)                            |                                                  | ame (PTI S))                                               |                                               |                   | 0.00 Increased yield (tons/ha)<br>0.00 Price of increased yield (€/ha)                             |             |
|                                 | Robotic Systems or Smart Machines (inc. Artificial Intelligence (                                                                    | ear-ume location systems (ki LS))<br>Al))        | ě                                                          | FERTILIZER Use Reduct                         | tion Calculator M | lodule                                                                                             |             |
|                                 |                                                                                                    |                                                  | Fe                                                         | Parameters<br>ertilizer usage (kg/ha)         |                   | Result<br>16.40 Fertilization saving (%)                                                           |             |
|                                 |                                                                                                    |                                                  | Fe                                                         | ertilizer cost (€/kg)                         |                   | <ul><li>55.00 Current fertilization (€/ha)</li><li>9.20 Reduced fertilizer usage (kg/ha)</li></ul> |             |

Figure 16 - Crop calculator modules Parameters' sections

| ≪QuantiFarme Toolkit            | ≡                                                                                                    |                                                                                                    | Ę                                                                                                    | 3 |
|---------------------------------|----------------------------------------------------------------------------------------------------|----------------------------------------------------------------------------------------------------|----------------------------------------------------------------------------------------------------|---|
| FARMER TOOLKIT                  | Cost and Benefit Calculators<br>Description                                                                                                    | DATs for Crop Farming Systems                                                                                                    | DATs for Livestock Farming Systems                                                                                                    |   |
| Cost and Benefit<br>Calculators | DATs for Livestock<br>Cattle                                                                                                    | × .                                                                                                    | Livestock Calculator Modules                                                                                                    |   |
| Benchmarking Tool               | Automatic Milking Systems Automatic Oestrus Detection monitoring and warning heat detection Affact II Ovalert heat and movement patterns detection and warning heat and movement patterns detection and warning Automatic Feeding Systems Animal Behaviour. Monitoring. Health. Welfare & Disease Detection | € INVESTMENT Cos<br>Parame<br>Years of usage<br>Number of animals<br>Number of units sensors                                                    | Act Calculator Module     Recalculate       ters     Result        Initial cost of Investment (€)        Startup fee per animal (€)        Total cost of purchase (€)        Total Savings in years of usage (€)        Return on investment (%)        Return on investment (%) |   |
|                                 |                                                                                                    | MILK YIELD Incre<br>Parame<br>Average milk price per lit<br>Average liters of milk pro<br>LABOR Cost Redu<br>Parame<br>Current Labor Cost (€ in | Ase Calculator Module                                                                                                    |   |

Figure 17 - Livestock calculator modules Parameters' sections

#### Presentation of the Results

When the user has completed the data entering process he needs to press the 'Recalculate' blue button (in Green circle) to see the results of all the calculator modules which is presented in the 'Results' section. Examples for Livestock and Crop calculator modules highlighting the 'Results' sections are shown in **Figure 18** and **Figure 19** respectively.

| %QuantiFarm <sup>€</sup> Toolki | t≡                                                                                                    |                                                   |                                       |                                                                              | \$          |
|---------------------------------|----------------------------------------------------------------------------------------------------|---------------------------------------------------|---------------------------------------|------------------------------------------------------------------------------|-------------|
| FARMER TOOLKIT                  | Cost and Benefit Calculators<br>Description                                                                                            | DATs for Crop Farming Syste                       | ems                                   | DATs for Livestock Farming Systems                                           |             |
| Cost and Benefit<br>Calculators | DATs for Crop<br>Arable                                                                                                    | ~                                                 |                                       | Crop Calculator Modules                                                      | Click me!   |
| Benchmarking Tool               | Farm Management Information Systems (FMIS) and applicatio<br>Management Systems (QMS))                                                 | ons (inc. Decision Support Systems (DSS). Quality | € INVESTMENT Cost Calco<br>Parameters | ulator Module                                                                | Recalculate |
|                                 | <ul> <li>Irrigation-DSS</li> <li>Plantae manager</li> </ul>                                                                            | Û                                                 | Years of usage                        | 0.00 Total cost of purchase (€)                                              |             |
|                                 | <ul> <li>Zen Agro</li> <li>CropX App</li> </ul>                                                                                        | 0                                                 | Total area (ha)                       | Return on investment (%)                                                     | ()          |
|                                 | Monitoring- FMIS                                                                                                    | U                                                 | Number of units sensors               | Net benefit (€)                                                              | (i)         |
|                                 | Monitoring-FMIS Monitoring-FMIS                                                                                                    |                                                   | YIELD Increase Calculate              |                                                                              |             |
|                                 | Multipurpose - DSS/ FMIS                                                                                                    |                                                   | Current yield (tons/ha)               | 11.00 Yield increase (%)                                                     |             |
|                                 | Multipurpose-FMIS     Guidance / Controlled Traffic Farming (CTF) technologies                                                         |                                                   | Market price (€/ton)                  | 0.00 Current revenue (c in 1 year)                                           |             |
|                                 | <ul> <li>Reacting or Variable Rate Technologies (VRT)</li> <li>Recording or Mapping technologies (inc. monitoring systems.)</li> </ul> | real-time location systems (RTLS))                |                                       | 0.00 Price of increased yield (€/ha)<br>0.00 Increased revenue (€ in 1 year) |             |
|                                 | Robotic Systems or Smart Machines (inc. Artificial Intelligence)                                                                       | (AI))                                             | E FERTILIZER Use Reducti              | on Calculator Module                                                         |             |
|                                 |                                                                                                    |                                                   | Parameters                            | 16.40 Fertilization saving (%)                                               |             |
|                                 |                                                                                                    |                                                   | Fertilizer cost (£/kg)                | 55.00 Current fertilization (€/ha)                                           |             |
|                                 |                                                                                                    |                                                   | renditzer cost (erkg)                 | 9.20 Reduced fertilizer usage (kg/ha)                                        |             |

Figure 18 - Crop calculator modules 'Results' sections

| ≪QuantiFarm  Toolkit            | : =                                                                                                    |                               |                                                                                                    |                                                                                                    |                                                                                                    | Ô           |
|---------------------------------|----------------------------------------------------------------------------------------------------|-------------------------------|----------------------------------------------------------------------------------------------------|----------------------------------------------------------------------------------------------------|----------------------------------------------------------------------------------------------------|-------------|
| FARMER TOOLIGT                  | Cost and Benefit Calculators Description                                                                                                    | DATs for Crop Farming Systems |                                                                                                    |                                                                                                    | DATs for Livestock Farming Systems                                                                                                    |             |
| Cost and Benefit<br>Calculators | DATs for Livestock<br>Cattle                                                                                                    | ~                             |                                                                                                    | Livestoc                                                                                             | k Calculator Modules                                                                                                    | Click me!   |
| Benchmarking Tool               | Automatic Milking Systems  Automatic Oestrus Detection  monitoring and warning  heat detection  AffAct II  Automatic Feeding Systems  Automatic Feeding Systems  Animal Behaviour. Monitoring. Health. Welfare & Disease Detection | € IN<br>Year<br>O<br>Nurr     | INVESTMENT Cost Calculator Module Parameters Years of usage Number of animals Number of units sensors Number of units sensors                      |                                                                                                    |                                                                                                    | Recalculate |
|                                 |                                                                                                    | Aver<br>Aver<br>22 L          | MILK YIELD Increas<br>Paramete<br>rage milk price per liter<br>rage liters of milk prod<br>ABOR Cost Reduce<br>Paramete<br>rent Labor Cost (€ in 1 | se Calculator Module<br>ers<br>rr (CI)<br>duced per cow per<br>ttion Calculator Modu<br>ers<br>year) | Result     Result     Milk Yield increase (%)     Price of Milk Yield in one year (€)     Price of Increased Milk Yield in one year     Increased Revenue (€ in 1 year)     Result     Labor saving (%)     Labor saving (€ in 1 year) | 6           |

Figure 19 - Livestock calculator modules 'Results' sections

Specifically in the 'Investment Cost Calculator Module' regarding the 'Return on Investment (ROI)' and the 'Net benefit' result the user can press the (i) icons next to them to read some information for these values. Example for the ROI result information is shown in **Figure 20**.

| ⇔QuantiFarme Toolki             | t≣                                                 |                                                                                                    | ×                                  | 1                                                        | @         |
|---------------------------------|----------------------------------------------------|----------------------------------------------------------------------------------------------------|------------------------------------|----------------------------------------------------------|-----------|
| FARMER TOOLKIT                  | Cost and Benefit Calcu                             | Return on Investment (ROI) is a financial metric used to evaluate the efficiency and profitability<br>Technologies (DATs). Expressed as a percentage, the ROI figure indicates the return you can ex-<br>concenting for the perce of the investment | DATs for Livestock Farming Systems |                                                          |           |
| Cost and Benefit<br>Calculators | DATs for Crop<br>Arable                            | A positive ROI means you are gaining more value from the DAT than it costs to implement. For<br>invested, you're getting \$1.20 back in returns. On the other hand, a negative ROI indicates a loc                                                  | ry \$1<br>• benefits               |                                                          |           |
| Benchmarking Tool               | Farm Management Informa<br>Management Systems (QMS | it provides to your farming operations.<br>Understanding the ROI of a DAT can help you make informed decisions about which technolog                                                                                                    | Result                             | Recalculate                                              |           |
|                                 | Plantae manager     Close                          |                                                                                                    | Close                              | 0.00 Total cost of purchase (€)<br>0.00 Costs saving (€) | Click me! |
|                                 | Zen Agro     Croox Ann                             | U                                                                                                    | Total area (ha)                    | Return on investment (%)                                 |           |
| Monitoring-FMIS                 |                                                    | •                                                                                                    | Number of units sensors            | Net benefit (€)                                          | Ū         |

Figure 20 - Example for the ROI result information

## Crop Farming Example

The following **Figure 21** provides an example with a cotton farmer and the data that needs to enter in the crop calculator modules to estimate the potential benefits of the DAT he/ she selected will provide specifically for his/ her farm.

### Crop Farming Example - A Cotton Farmer in Greece

Meet Yiannis, a dedicated cotton farmer in in the rural plains of Greece. Overseeing 10 hectares of fertile land, he is keen on embracing technology to boost his farm's productivity.

Adopting New Technologies:

- Yiannis eyes the future, considering the integration of a DAT (<u>AutoTrac Controller</u>) for the next 3 years.
- Years of Usage of DAT: 3 years
- Number of Units: 1 unit for his field operations
- Farm's Snapshot:
  - Total Area (ha): 10 hectares
  - Current Yield (tons/ha): 2 tons
  - Market Price (€/ton): €600
  - Fertilizer: Uses 600 kg/ha at €1.5/kg
  - Water Usage: 800 m³/ha at €0.8/m³
  - Pesticide: 2 kg or I/ha at €24/kg or I
  - Labour Cost: €15,000/year
  - Fuel Cost: €5,000/year

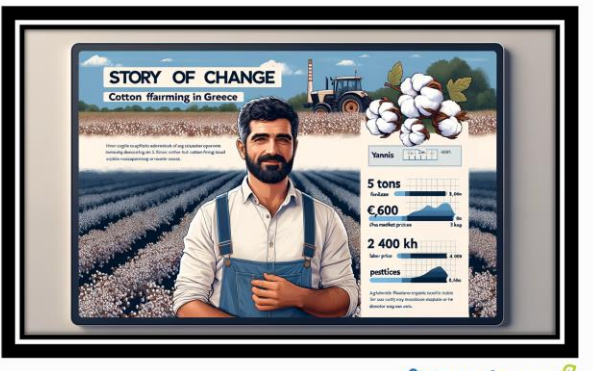

∘ QuantiFarm €

Figure 21 - Example with a cotton farmer

The following Figure 22 presents the results from the Crop Calculator modules after entering Yiannis' farm data.

| ာာား Toolkit                    | : =                                             |                         |                                               |                                           |                                    |                             |                              | Ø           |
|---------------------------------|-------------------------------------------------|-------------------------|-----------------------------------------------|-------------------------------------------|------------------------------------|-----------------------------|------------------------------|-------------|
| FARMER TOOLKIT                  | Cost and Benefit Calculators                    |                         |                                               |                                           |                                    |                             |                              |             |
| Recommendations Tool            | Description                                     |                         | DATs for Crop Farmin                          | ng Syster                                 | ns                                 | DATs for Livesto            | ck Farming Systems           |             |
| Cost and Benefit<br>Calculators | DATs for Crop<br>Arable                         |                         |                                               | *                                         |                                    | Crop Calculator Module      | 5                            |             |
| Benchmarking Tool               | Farm Management Information Systems (FMIS)      | and applications        | (inc. Decision Support Systems (DSS). Quality |                                           | € INVESTMENT Cost Calcu            | lator Module                |                              | Recalculate |
| -                               | management systems (QmS))                       | hand had here           |                                               |                                           | Parameters                         |                             | Result                       |             |
|                                 | Guidance / Controlled Traffic Farming (CTF) teo | nnoiogies               |                                               |                                           | Years of usage<br>3                | 12500.00 Tot                | al cost of purchase (€)      |             |
|                                 | Autosteering                                    |                         |                                               |                                           | Total area (ha)                    | 27927.00 Cos                | ts saving (€)                |             |
|                                 | GPS Guidance System                             | Q.                      |                                               |                                           | 10                                 | 74.47 Ret                   | urn on investment (%)        | 0           |
|                                 | JY100 Tractor GNSS Guidance System              |                         |                                               | ()                                        | Number of units sensors            | 15427.00 Net                | benefit (€)                  | ()          |
|                                 | S AutoTrac Controller                           |                         |                                               | 0                                         |                                    |                             |                              |             |
|                                 | Autosteering-FMIS                               |                         |                                               |                                           | YIELD Increase Calculato           | r Module                    |                              |             |
|                                 | GPS GPS                                         |                         |                                               |                                           | Parameters                         |                             | Result                       |             |
|                                 | Autosteering - VRA seed and fertilizer          |                         |                                               |                                           | Current yield (tons/ha)<br>2       | 12.50 Yield                 | l increase (%)               |             |
|                                 | Reacting or Variable Rate Technologies (VRT)    |                         |                                               |                                           | Market price (€/ton)               | 12000.00 Curr               | ent revenue (€ in 1 year)    |             |
|                                 | Recording or Mapping technologies (inc. monit   | oring systems. rea      | al-time location systems (RTLS))              | 600                                       | 2.25 Incre                         | eased yield (tons/ha)       |                              |             |
|                                 | Robotic Systems or Smart Machines (inc. Artific | cial Intelligence (AI)) |                                               |                                           | 1350.00 Price                      | e of increased yield (€/ha) |                              |             |
|                                 |                                                 |                         |                                               |                                           |                                    | 1500.00 Incre               | eased revenue (€ in 1 year)  |             |
|                                 | FERTILIZER Use Reduction Calculator             | Module                  |                                               | PESTICIDE Use Reduction Calculator Module |                                    |                             |                              |             |
|                                 | Parameters                                      |                         | Result                                        |                                           | Parameters                         |                             | Result                       |             |
|                                 | Fertilizer usage (kg/ha)                        | 12.50                   | Fertilization saving (%)                      |                                           | Pesticide usage (kg or lt/ha)<br>2 | 5.00 Pesticide s            | aving (%)                    |             |
|                                 | 800                                             | 900.00                  | Current fertilization (€/ha)                  |                                           | Pesticide cost (€/kg or It)        | 48.00 Current pe            | sticide cost (€/ha)          |             |
|                                 | Fertilizer cost (€/kg)<br>1.5                   | 525.00                  | Reduced fertilizer usage (kg/ha)              |                                           | 24                                 | 1.90 Reduced p              | esticide usage (kg or lt/ha) |             |
|                                 |                                                 | 112.50                  | Fertilizer cost saving (€/ha)                 |                                           |                                    | 2.40 Pesticide co           | ost saving (€/ha)            |             |
|                                 |                                                 | 1125.00                 | Fertilization cost saving (€ in 1 year)       |                                           |                                    | 24.00 Pesticide co          | ost saving (€ in 1 year)     |             |
|                                 |                                                 |                         |                                               |                                           | ** I AROR Cost Poduction C         | algulator Mogulo            |                              |             |
|                                 |                                                 | ule                     |                                               |                                           | Parameters                         |                             | Result                       |             |
|                                 | Parameters                                      |                         | Result                                        |                                           | Labor cost (€/year)                | 8.00 Labor                  | saving (%)                   |             |
|                                 | Water usage (m3/ha)                             | 65.00                   | Water saving (%)                              |                                           | 15000                              | 1200.00 Labor               | cost saving (€ in 1 year)    |             |
|                                 | 800                                             | 640.00                  | Current irrigation cost (€/ha)                |                                           |                                    |                             |                              |             |
|                                 | Water cost (€/m3)<br>0.8                        | 280.00                  | Reduced water usage (m3/ha)                   |                                           | FUEL Cost Reduction Cale           | culator Module              | Desult                       |             |
|                                 |                                                 | 416.00                  | Water cost saving (€/ha)                      |                                           | Fuel cost (Øyear)                  | 26.00 Fuels                 | saving (%)                   |             |
|                                 |                                                 | 4160.00                 | Water cost saving (€ in 1 year)               |                                           | 5000                               | 1300.00 Fuel                | cost saving (€ in 1 year)    |             |
|                                 |                                                 |                         |                                               |                                           |                                    |                             |                              |             |

Figure 22 - Results from the Crop Calculator modules

### Livestock Farming Example

The following **Figure 23** provides an example with a livestock farmer and the data that needs to enter in the livestock calculator modules to estimate the potential benefits of the DAT he/ she selected will provide specifically for his/ her farm.

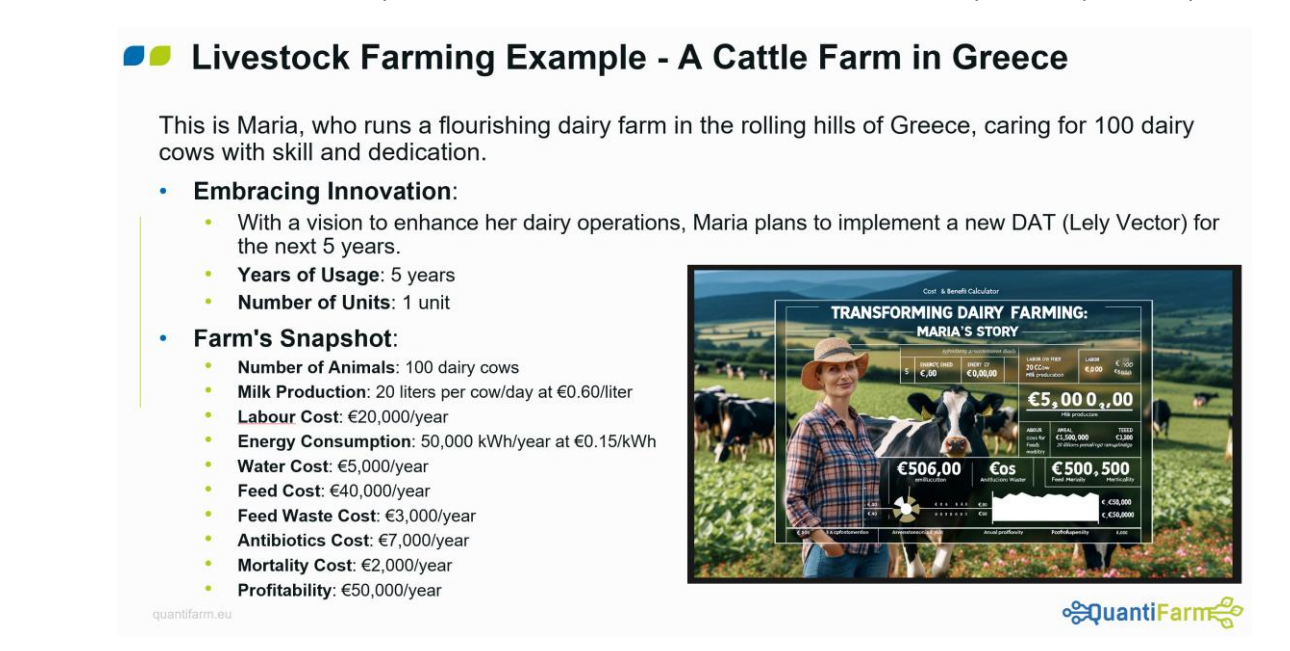

Figure 23 - Example with a cattle farmer

The following Figure 24 presents the results from the Livestock Calculator modules after entering Maria's farm data.

| ≪QuantiFarm  Toolkit            | : =                                             |                                            |                                             | ©                                                       |
|---------------------------------|-------------------------------------------------|--------------------------------------------|---------------------------------------------|---------------------------------------------------------|
| FARMER TOOLKIT                  | Cost and Benefit Calculators                    |                                            |                                             |                                                         |
| Recommendations Tool            | Description                                     | DATs for Crop Farming Syste                | ems                                         | DATs for Livestock Farming Systems                      |
| -                               | DATs for Livestock                              |                                            | Livert                                      | tock Calculator Modulos                                 |
| Cost and Benefit<br>Calculators | Cattle                                          | ~                                          | Livest                                      | our calculator moutles                                  |
|                                 | Automatic Milking Systems                       |                                            | € INVESTMENT Cost Calculator Module         | e Recalculate                                           |
| Benchmarking Tool               | Automatic Oestrus Detection                     |                                            | Parameters                                  | Result                                                  |
|                                 | Automatic Feeding Systems                       |                                            | Years of usage<br>5                         | 180000.00 Initial cost of Investment (€)                |
|                                 | Automatic Feeding                               |                                            | Number of samely                            | 0.00 Startup fee per animal (€)                         |
|                                 | Pitstop BASIS mineral feeder                    | 0                                          | 100                                         | 0.00 Monthly cost per animal (€)                        |
|                                 | ② Lely Vector                                   | 0                                          | Number of units sensors                     | 180000.00 Total cost of purchase (€)                    |
|                                 | Triomatic T30 feed kitchen                      |                                            | ·                                           | 400375.00 Total Savings in years of usage (€)           |
|                                 | ② Lely Calm automatic calf feeder               | 0                                          |                                             | 44.49 Return on investment (%)                          |
|                                 | Jeantil Automatic Feeding                       | 0                                          |                                             | 220375.00 Net benefit (€) ①                             |
|                                 | Feeding Robot                                   |                                            |                                             |                                                         |
|                                 | FEED Use Reduction Calculator Modu              | ıle                                        | MILK YIELD Increase Calculator Mode         | le                                                      |
|                                 | Parameters                                      | Result                                     | Parameters                                  | Result                                                  |
|                                 | Current Feed Cost (€ in 1 year)<br>40000        | 33.00 Feed saving (%)                      | Average milk price per liter (€/l)<br>0.60  | 10.00 Milk Yield increase (%)                           |
|                                 | Current Feed Waste Cost (€ in 1 year)           | 13200.00 Feed Cost Saving (€ in 1 year)    | Average liters of milk produced per cow per | 438000.00 Price of Milk Yield in one year (€)           |
|                                 | 3000                                            | 0.00 Feed Waste Saving (%)                 | 20                                          | 481800.00 Price of Increased Milk Yield in one year (€) |
|                                 |                                                 | 0.00 Feed Waste Cost Saving (€ in 1 year)  |                                             | 43800.00 Increased Revenue (€ in 1 year)                |
|                                 |                                                 |                                            | Parameters                                  | Result                                                  |
|                                 | ANTIBIOTICS Use Reduction Calculate             | pr Module                                  | 20000                                       | 79.00 Labor saving (%)                                  |
|                                 | Parameters                                      | Result                                     |                                             | 15800.00 Labor cost saving (€ in 1 year)                |
|                                 | Current Antibiotics Cost (€ in 1 year)<br>7000  | 0.00 Antibiotics Saving (%)                | ENERGY Cost Reduction Calculator M          | hdule                                                   |
|                                 |                                                 | 0.00 Antibiotics Cost Saving (€ in 1 year) | Parameters                                  | Result                                                  |
|                                 | * NORTHITY D + D                                |                                            | Current Energy Consumption (kWh)            | 97.00 Energy saving (%)                                 |
|                                 | MORIALITY Rate Decrease Calculato<br>Parameters | Result                                     | Cost of Energy per Wh (E)                   | 7500.00 Current Cost of Energy (€ in 1 year)            |
|                                 | Current Mortality Cost (€ in 1 year)            | 0.00 Mortality Rate Decrease (%)           | 0.15                                        | 7275.00 Energy Cost Savings (€ in 1 year)               |
|                                 | 2000                                            | 0.00 Mortality Cost Saving (€ in 1 year)   |                                             |                                                         |
|                                 |                                                 |                                            | WATER Use Reduction Calculator Mod          | cule                                                    |
|                                 | 📸 PROFITABILITY Increase Calculator N           | odule                                      | Parameters                                  | Kesuit                                                  |
|                                 | Parameters                                      | Result                                     | 5000                                        | 0.00 water saving (%)                                   |
|                                 | Current Profitability (€ in 1 year)             | 0.00 Profitability Increase (%)            |                                             | 0.00 Water Cost Saving (€ in 1 year)                    |
|                                 | 5000                                            | 0.00 Profit Increase in 1 year (€)         |                                             | 0.00 Profit per animal per year (€)                     |
|                                 |                                                 |                                            |                                             | 0.00 From per animal increase in Fyear (e)              |

# End of the

# 'Cost & Benefit Calculators' Tool

Manual